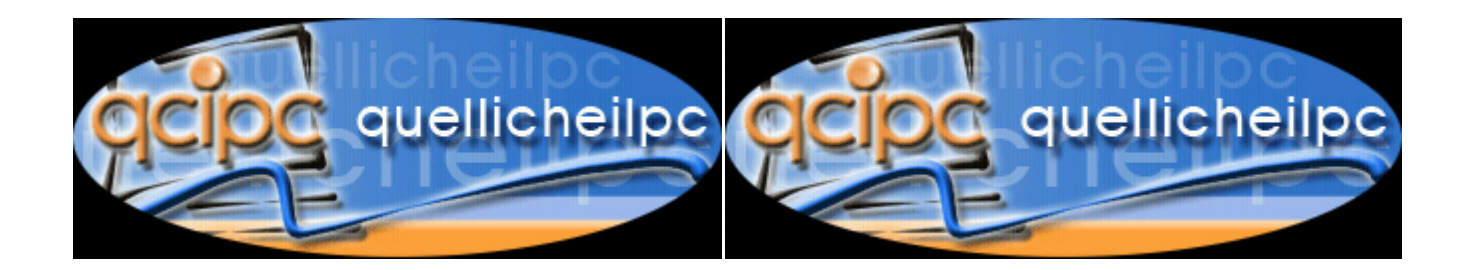

# Istruzioni per un primo utilizzo di Proshow gold

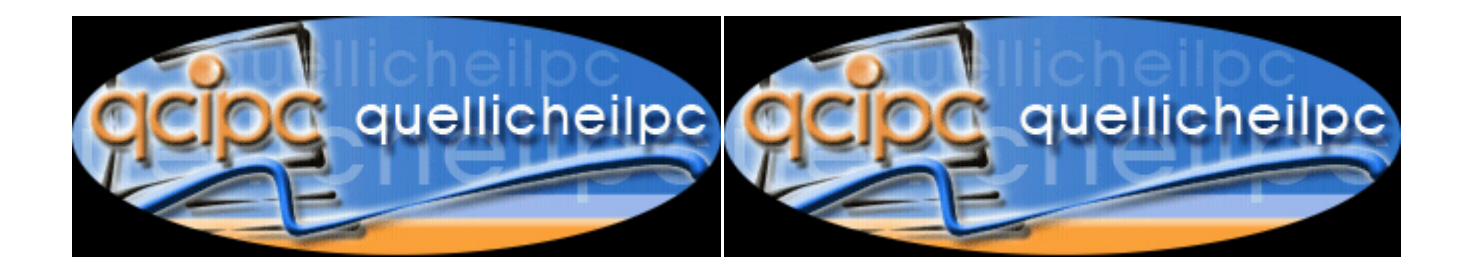

| Cont | tents |                               |    |
|------|-------|-------------------------------|----|
| 1    | REV   | ISIONI                        | 3  |
| 2    | Intro | oduzione                      | 3  |
|      | 2.1   | Intro                         | 3  |
|      | 2.2   | Scopo                         | 3  |
| 3    | Un p  | rimo approccio a Proshow gold | 4  |
|      | 3.1   | Avvio                         | 4  |
|      | 3.2   | Le opzioni                    | 5  |
|      | 3.3   | I formati di output           | 10 |
|      | 3.4   | La masterizzazione            | 13 |
|      | 3.5   | Conclusione                   | 13 |
| 4    | Dov   | e incontrarci?                | 15 |

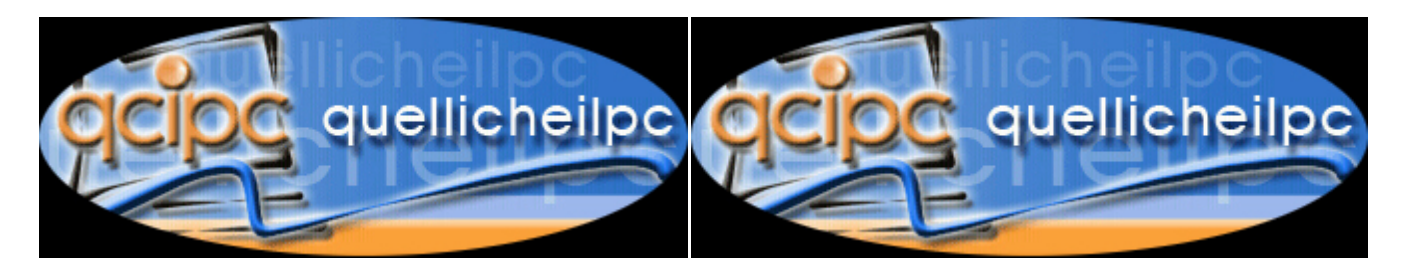

## 1 **REVISIONI**

| DATA       | DESCRIZIONE        |
|------------|--------------------|
| 06/09/2005 | Written by scratch |

## 2 Introduzione

#### 2.1 Intro

ProShow Gold lo possiamo tranquillamente annoverare nel gruppo dei programmi di authoring.

Il programma permette l'acquisizione di immagini tramite scanner e l'utilizzo di foto e filmati per la realizzazione di screen savers e slideshow su CD, VCD, DVD; è anche possibile realizzare dei file eseguibili su PC con le proprie immagini, o semplicemente dei filmati in MPG.

Il programma illustrato in questa guida NON è free, ma il produttore ha scelto la formula dello shareware e la distribuzione via internet. Se quindi provandolo vi rendete conto che è un programma che userete spesso ed è congeniale ai vostri scopi, vi invito a sottoscriverne l'acquisto.

Il prezzo è comunque molto contenuto per le caratteristiche offerte ed include l'aggiornamento gratuito per un anno, più uno sconto per l'acquisto di versioni successive.

#### 2.2 Scopo

Scopo di questa guida è, principalmente, fornire i primi rudimenti per l'uso di Proshow gold per la realizzazione di Slideshow su VCD.

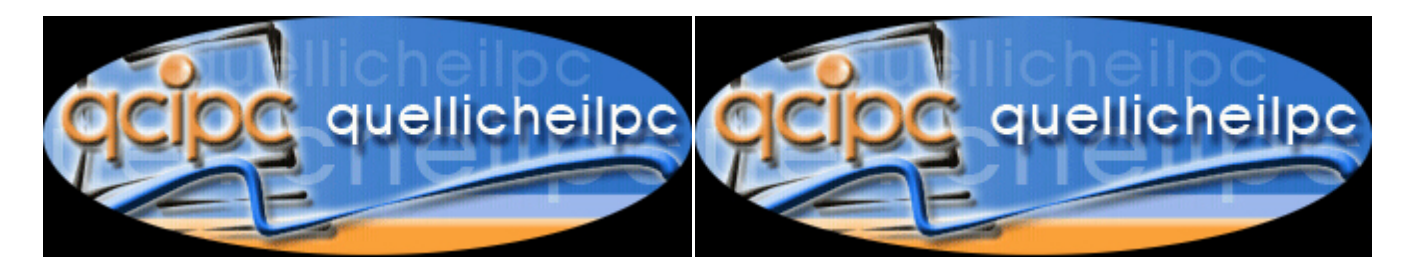

## 3 Un primo approccio a Proshow gold

#### 3.1 Avvio

Il programma in se è strutturato per un utilizzo molto istintivo, e con queste poche istruzioni di base che tenterò di fornire, senza alcuna pretesa di insegnamento, dovreste riuscire senza problemi a creare dei magnifici cd e dvd di fotografie con basi musicali ed effetti decisamente interessanti.

All'apertura del programma in alto a sinistra troverete la finestra folders che si aprira' nella finestra sottostante mostrandovi il contenuto, da dove selezionerete le foto di vostro interesse da trascinare nella finestra in basso a sn, dove c'è scritto "drop photo or video here" SLIDE.

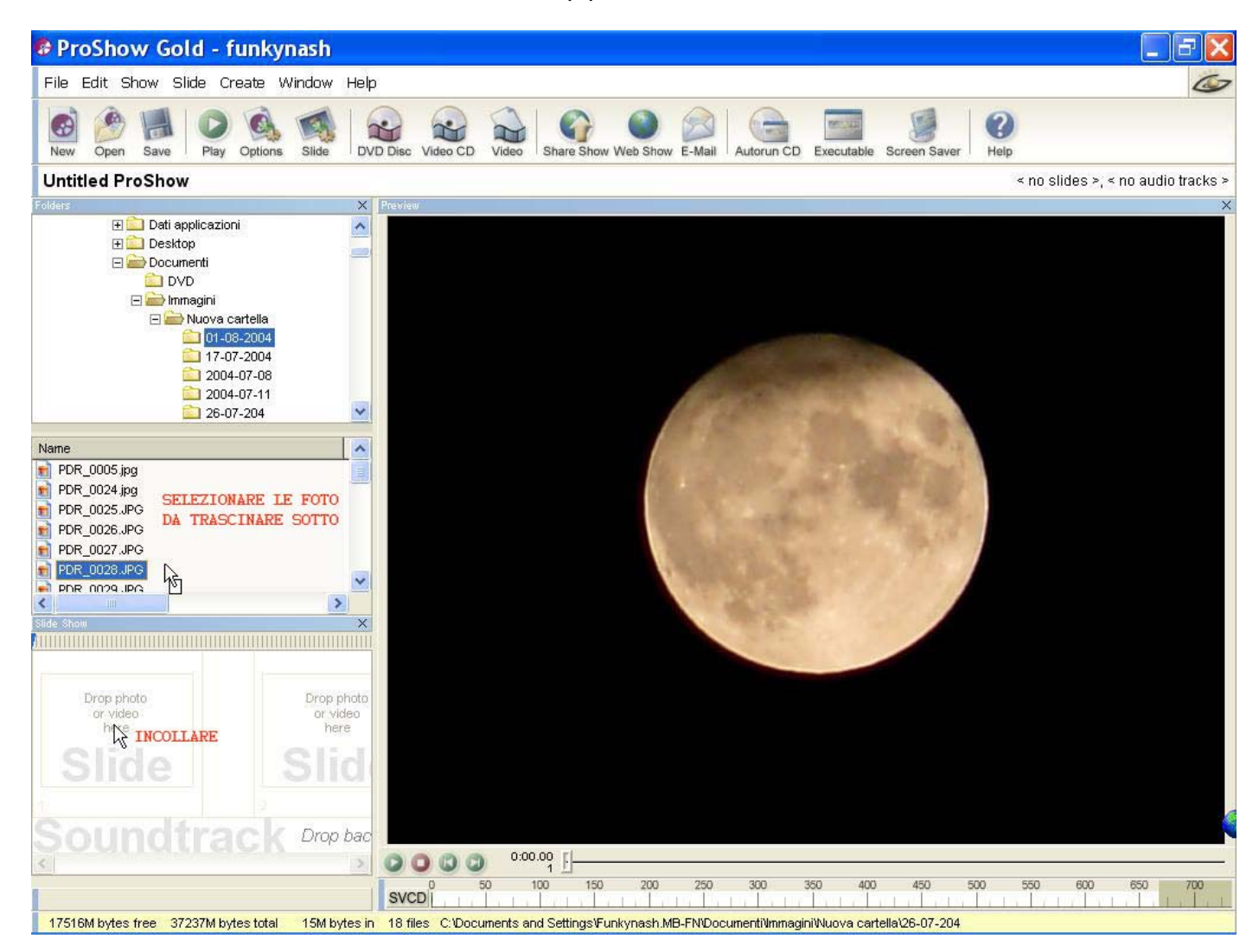

Stesso meccanismo per la scelta della musica, dalla finestra sopra andrete a cercarvi la cartella con inserita la musica e la trascinerete sotto le foto dove c'è scritto"SOUNDTRACK". Si possono

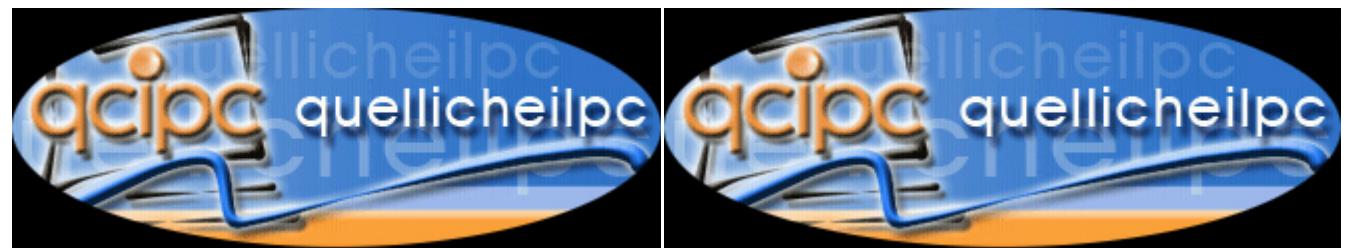

trascinare un numero illimitato di brani. Naturalmente per ogni singolo brano ci sarà la possibilita' di ottimizzare il fade in – fade out o la la durata dello stesso.

A quel punto si avranno a disposizione una lunga serie di opzioni:

### 3.2 Le opzioni

1) evidenziare tutta la serie di foto dalla prima all'ultima e poi con il tasto ds del mouse selezionare l'opzione Randomize, e poi Randomize transition.

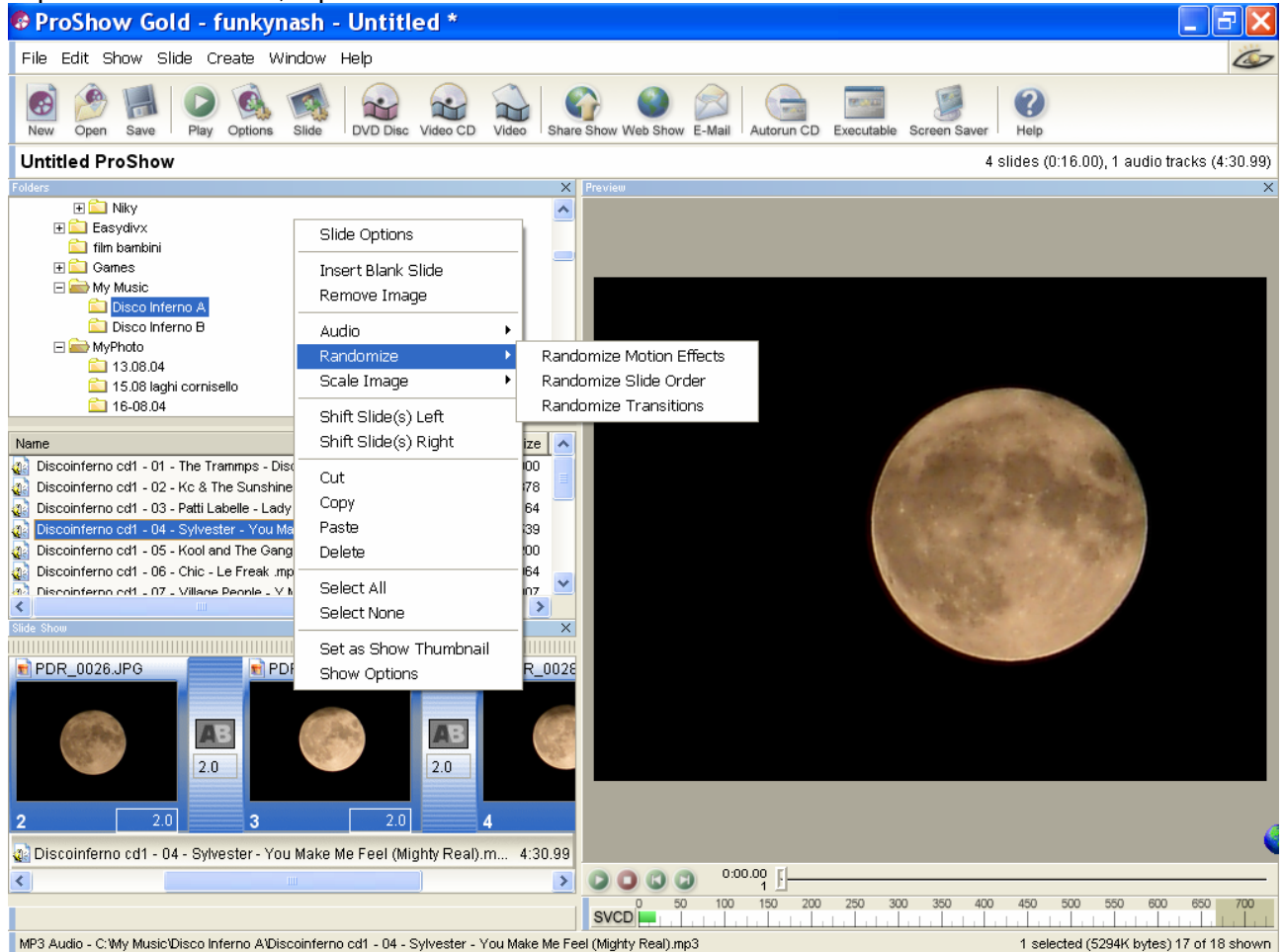

In questo modo le transizioni sulle foto sarranno differenti tra una e l'altra in modo totalmente automatico (ce ne sono circa un centinaio di tipi diversi e tutti belli)

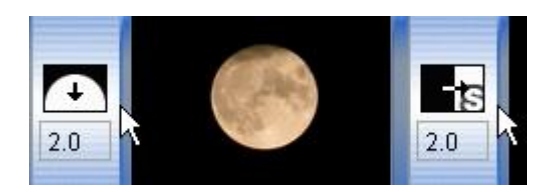

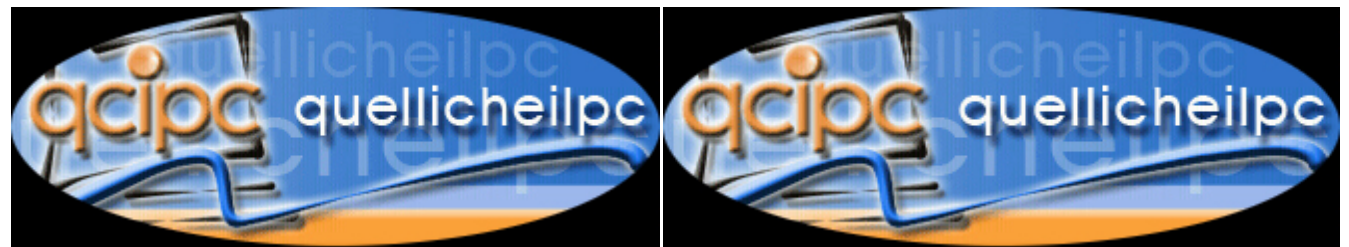

Se avete una serie di fotografie alle quali vi interessa dare un movimento sempre con il tasto ds del mouse si ha la possibilità di selezionare Ramdomize e poi Randomize Motion Effects. In questo modo la foto durante la proiezione si muove leggermente (lo ad esempio lo uso con foto come i fuochi d'artificio, che cosi' risultano piu' piacevoli da vedersi)

2) cliccando sopra due volte su una fotografia vi si apre la finestra delle opzioni

| 🕫 Slide Op     | otions                        |                                                                                                    | < |
|----------------|-------------------------------|----------------------------------------------------------------------------------------------------|---|
| 1              | Slide Image / Video           | <u>v</u>                                                                                                    | 2 |
| Image Video    | ✓ Use Image or Video in Slide | Video Clip Options                                                                                                    |   |
|                | Source: PDR_0027.JPG Browse   | Volume:         Image: Constraint of the sec in the sec in the sec |   |
| Motion Effects | Scaling: Fit to frame         | Adjustments                                                                                                    |   |
|                | Offset: -1 x 1.33 🗙           |                                                                                                    |   |
| <b>P</b>       | Zoom: 🔳 🗾 🗾 100 🗙             |                                                                                                    |   |
| Captions       |                               |                                                                                                    |   |
|                |                               |                                                                                                    |   |
| Sounds         |                               | Rotation Colorize Image                                                                                                    |   |
|                |                               | No Rotation                                                                                                    |   |
| Backgound      | Contraction of the            | Fip                                                                                                    |   |
| Davingound     |                               | Flip Horizontal     Flip Vertical                                                                                                    |   |
|                |                               |                                                                                                    |   |
|                |                               | Aspect Auto                                                                                                    |   |
|                |                               | Cuetom: 4                                                                                                    |   |
|                | Snow composition lines        |                                                                                                    |   |
| 🕝 🙄 Sli        | de 3 of 4                     | Ok Close 🦉                                                                                                    | 2 |
| 20             |                               |                                                                                                    |   |
| 3              | 2.0 4                         |                                                                                                    |   |

scegliendo quindi l'opzione IMAGE/VIDEO, si protrànno modificare i contrasti, luminosita, saturazione, far ruotare la foto, e zoomare su un particolare che vi interessa, in modo tale che durante la proiezione si veda totalmente o parzialmente la foto, o spostare semplicemente l'mmagine nel riquadro dove meglio crederete, senza che questo vada in alcun modo a modificare l'immagine originale.

3) nell'opzione MOTION EFFECTS si potra dare ancora movimento alla proiezione zoomando sulla foto a piacimento, cioe' dando una dimensione di partenza ed una dimensione di fine. L'immagine durante la proiezione si avvicinerà al particolare che meglio credi, esempio un viso

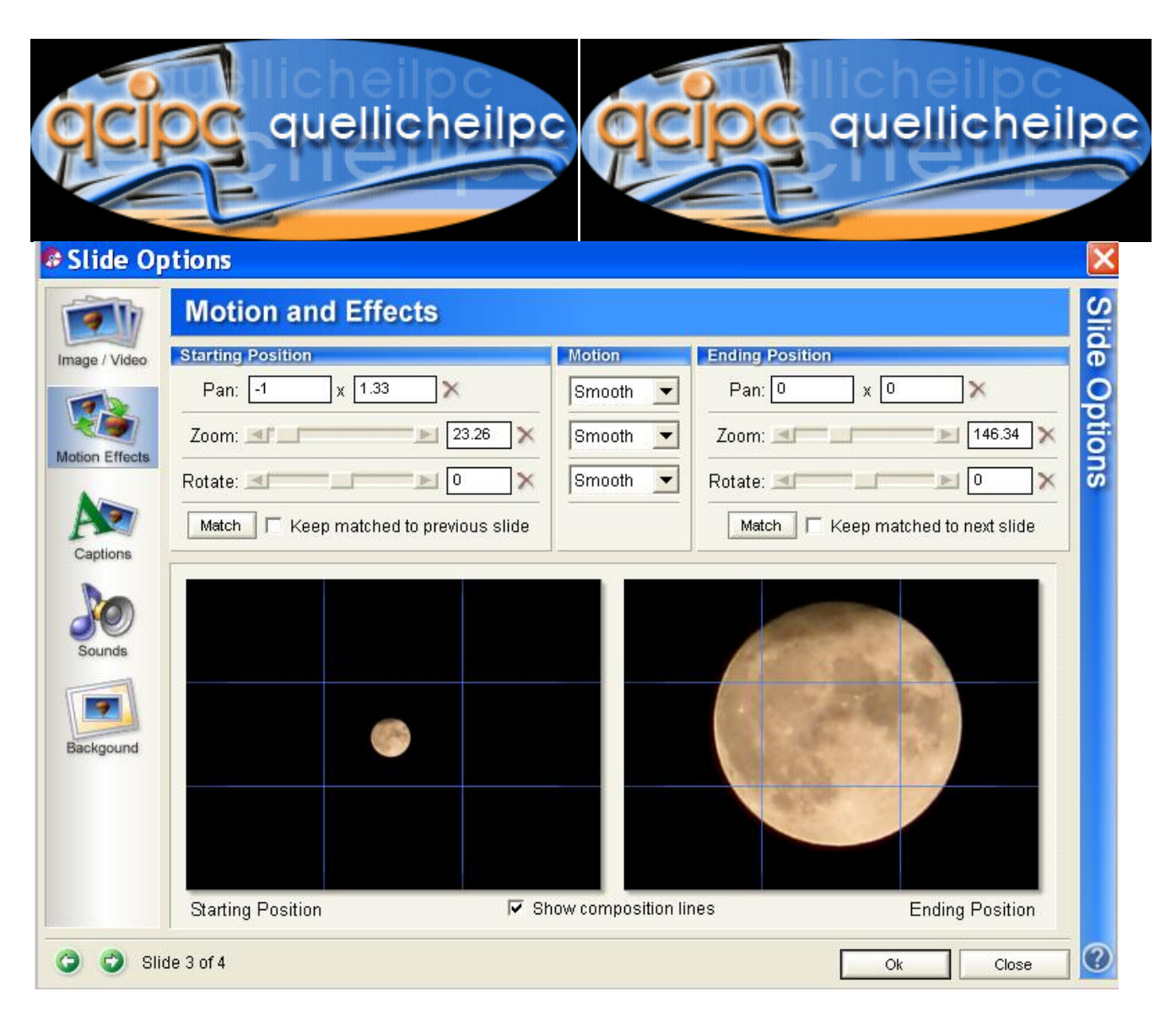

4) con l'opzione CAPTIONS si può inserire una frase sulla foto, che poi evidenziandola con il mouse potrà essere colorata, e posizionata all'interno della proiezione semplicemente trascinandola col mouse,

| cipc quellicheilpc                                                                                              | cicioc quellicheilpc                                                                                                    |
|----------------------------------------------------------------------------------------------------|----------------------------------------------------------------------------------------------------|
| Captions                                                                                                    | Text                                                                                                    |
| □ ✓ stasera la luna<br>O Add<br>Del<br>O Up                                                                     | stasera la luna<br>ci porterà fortuna la luna                                                                                                    |
|                                                                                                    | Font: Georgia 💽 Size: 🔼                                                                                                    |
| Down                                                                                                    | Motion and Effects                                                                                                    |
|                                                                                                    | Fly In: Zoom In                                                                                                    |
|                                                                                                    | Normal: War Oire                                                                                                    |
| stasera la luna                                                                                                 | Norman Wag Size                                                                                                    |
| ci portera fortuna la luna                                                                                      | Fly Out:  Fade Wide Random                                                                                                    |
| Concerning and the second second second second second second second second second second second second second s | Text Style Text Color                                                                                                    |
|                                                                                                    | Image: Bold image: Bold i |
|                                                                                                    | Align: Left  Offset: 3 x 11.34  RGB HEX                                                                                                    |

e inoltre definire l'effetto voluto tra una cinquantina, tipo partenza a sn e arrivo a ds, ondeggiamenti movimenti circolari e chi piu' ne ha piu' ne metta (sempre e solo del testo naturalmente)

| Motion and | d Effects        |  |
|------------|------------------|--|
| Fly In:    | Zoom In          |  |
| Normal:    | Wag Size         |  |
| Fly Out:   | Fade Wide Random |  |

5) SOUNDS, qui' altro non si deve fare che aggiungere o togliere brani con preascolto, con la presenza di ulteriori settaggi

6) BACKGROUND, altro non è che la possibilita' di inserire lo sfondo che poi apparirà a video sotto la proiezione dell'immagine.

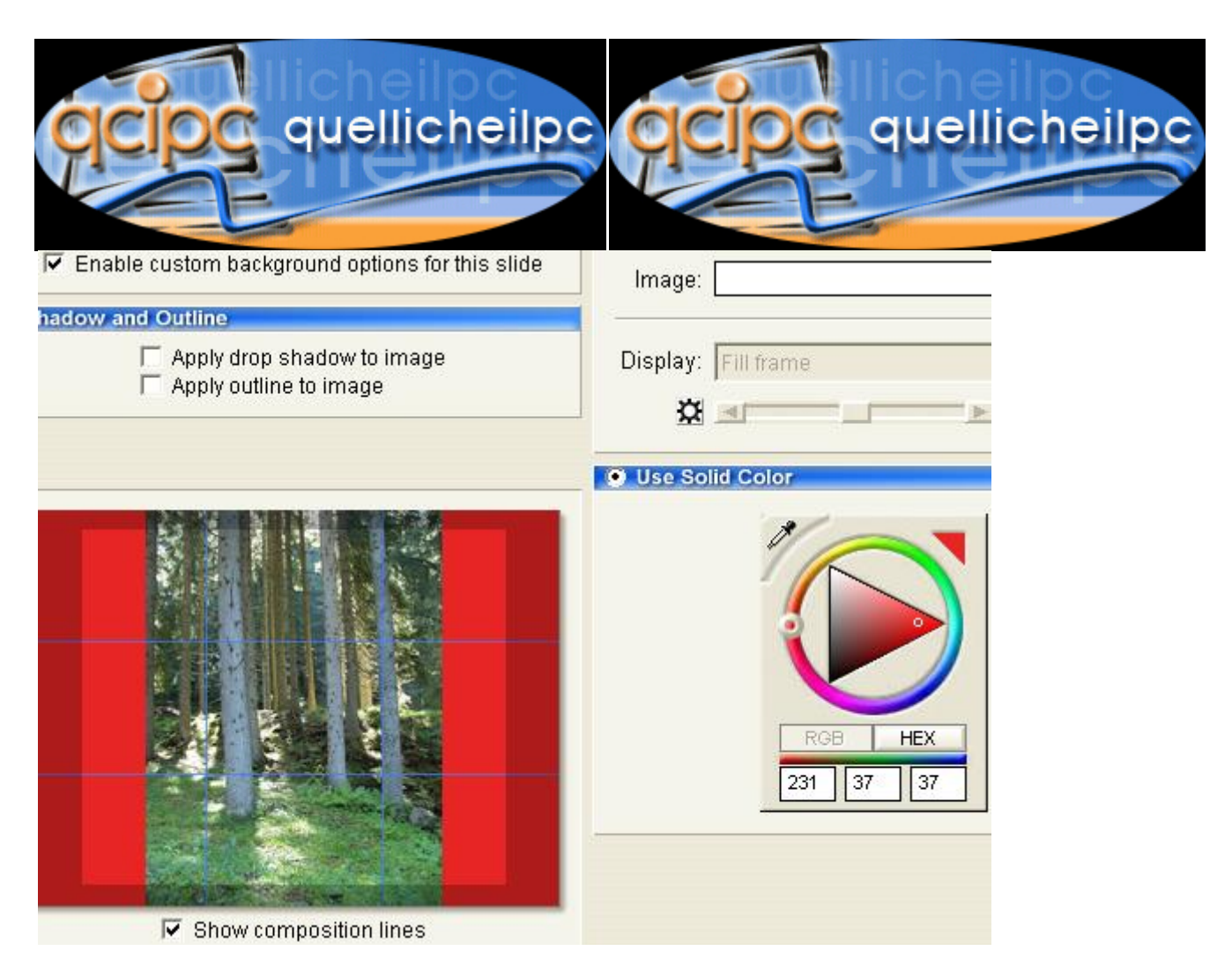

A questo punto quando si sono inserite 50 - 100 o 150 foto e i relativi 1 - 2 - 5 brani musicali si procede aprendo in alto l'icona OPTIONS:

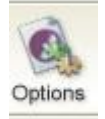

7) in SHOW OPTIONS si potranno indicare: il titolo di ogni singolo gruppo di immagini, esempio vacanze 2004, squalo divora la suocera, ecc.ecc.

L'aspetto video desiderato in funzione del tuo tv 4:3, 16:9 ecc., e poi tasto magico "Sync Show Length to Soundtrack"

Questo permette di regolare automaticamente la visione delle foto in base alla lunghezza della musica inserita.

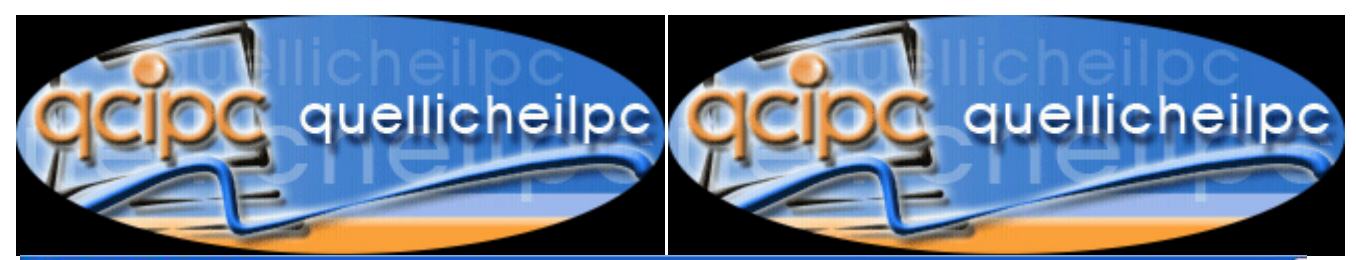

#### Show Options

| <u>í</u>      | General Show Options                       | C C                                                                                                    |
|---------------|--------------------------------------------|----------------------------------------------------------------------------------------------------|
| Show Options  | Show Title                                 |                                                                                                    |
|               | Show Title: Le mia lunga estate calda      |                                                                                                    |
| <u>P</u>      | Aspect Ratio Safe Zone for                 | Television Display                                                                                                    |
| Show Captions | 4:3 (TV)<br>Custom Aspect Ratio: 640 x 480 | ercentages: 10 % x 5 %                                                                                                    |
| Soundtrack    | Sync Show T                                | iming With Soundtrack                                                                                                    |
| Background    | To match the button below.                 | e length of the soundtrack, click the<br>For help, click here.<br>Sync Show Length to Soundtrack<br>tion will reservall of your times. |
| -             |                                            |                                                                                                    |
|               |                                            | Ok Close                                                                                                    |

Il valore espresso in secondi ti comparirà in basso a ds nell'angolo della foto.

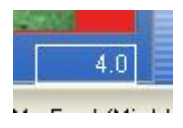

Se riterrete che due secondi siano troppo pochi ad esempio si potrà inserire un'altro brano, al contrario toglierlo. Come ultima opzione comunque ciccando sopra sul valore espresso in secondi vi è la possibilità di variare a piacimento. Ritengo che dai 3 ai 4 secondi siano piu' che sufficienti.

Le altre opzioni sono le stesse gia' viste prima.

#### 3.3 I formati di output

A questo punto manca il confezionamento. In basso alla finestra c'è un misuratore che fornisce indicazioni sulla dimensione del file con in parte scritto cd - vcd -svcd -dvd ecc. ecc. ogni volta che si preme indicherà la dimensione del file secondo la qualita' che si vorrà ottenere.

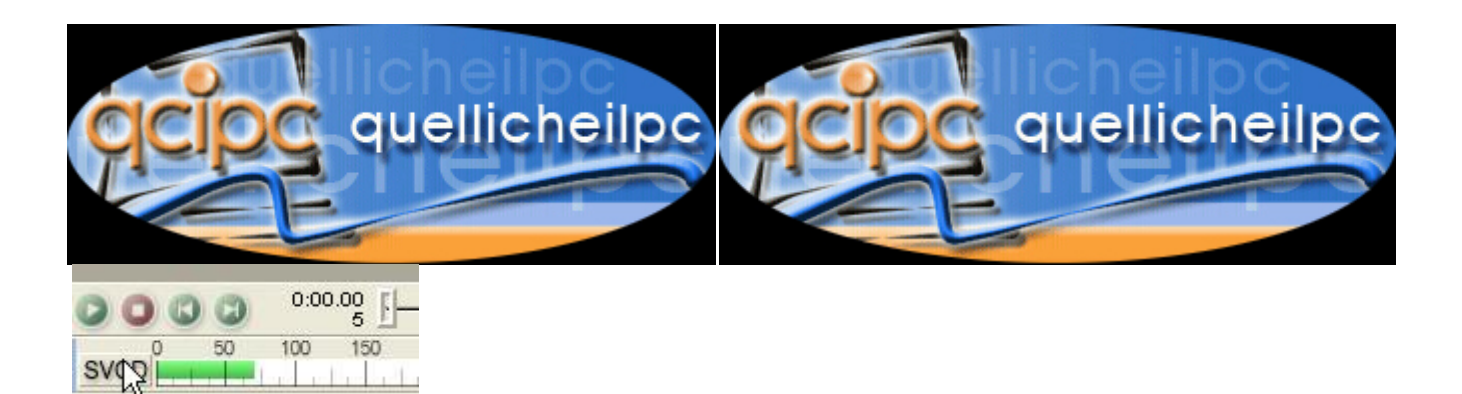

Sempre in basso poco distante troverai il play e lo stop che servono per una anticipazione di quello che poi vedrai a video.

SVCD e DVD sono in assoluto le preferibili. SVCD quasi simile al dvd con dimensioni inferiori e la possibilita' quindi di masterizzare su cd normale in assenza di masterizzatore dvd.

In alto selezionando file fare un "Salva come" e quindi ciccare sull'icona VCD o DVD

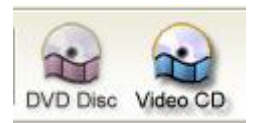

Apparirà una nuova finestra con le seguenti opzioni:

a) MENUS: Con possibilta' di scelta sfondo ce comparira' a video da scegliere tra alcuni base

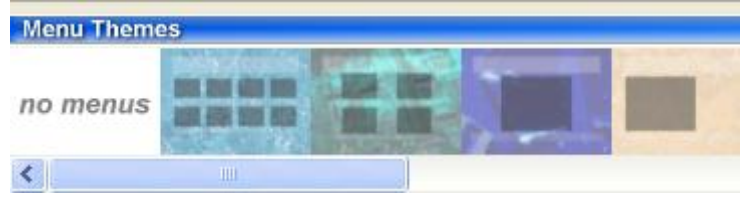

Scelta del layout, cioè titolo, quante raccolte saranno visualizzate sullo sfondo, la musica se si vorrà inserirla anche intanto che il vcd non ha ancora cominciato a proiettare le foto, piu' le due opzioni di loop che consiglio di inserire per avere anche la possibilita' di una scelta completamente automatica.

| Title                                      | Menu Options                                                            |
|--------------------------------------------|-------------------------------------------------------------------------|
| Title: Le nostre vacanze a Gorgonzola 2004 | Layout: E Four Per Page                                                 |
| Le nostre vacanze a Gorgonzola 2004        | Background: owGold/wcdmenu/wacation.jpg Browse                          |
| 1. United ProShow                          | Music: Browse O<br>Volume: 100 %                                        |
| STAT                                       | <ul><li>✓ Show 'Loop' option</li><li>✓ Show 'Play All' option</li></ul> |

b) SHOWS: si dovranno inserire tutti i progetti salvati uno dopo l'altro in modo tale da completare il vcd riempiendolo al massimo. Meglio sempre fare piu' progetti da 150/200 foto cadauno, dividendoli per luoghi o per data o per soggetti, es. mare, monti, inverno, ecc.

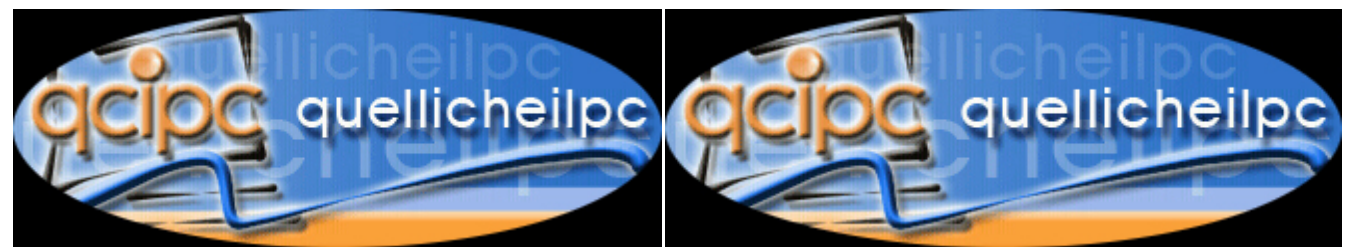

c) OUTPUT OPTION, qui' si selezionerà SVCD e attenzione standard PAL,baffando "include video shows" - "default video shows", e nel lato sn "include show files on cd", con encoding quality "high quality". Il resto lasciarlo come sta.

Nel caso si desideri fare un DVD si selezionerà l'icona DVD in alto e sara' tutto uguale a parte questa schermata che riporterà i valori tipici del formato DVD

| Outout Format                                                                                                    | CD Writer                                                                                                    |
|----------------------------------------------------------------------------------------------------|----------------------------------------------------------------------------------------------------|
| Format:       SVCD       Standard:       PAL         Include:       Video Shows       Still Shows         Default:       Video Shows       Still Shows         Video:       480x576 MPEG II @25fps (2.338Mbps)         Stills:       704x576 MPEG II         SVCD PAL is a Super Video CD format for use in Europe and Asia.         PAL Super VideoCDs may be played on many newer DVD players and computers. | Writer: F: GENERIC DVD DUAL 4XMax   Speed: Maximum   Simulate   Copies: 1   If your CD-R/RW drive is not listed, click here.     Original Files   Image: Image: Imag |
| More about formats and resolutions                                                                                                    | Desaturate images to 80     %                                                                                                    |

deselezionando la voce "include original show files on CD, ovviamente si riduce la dimensione del progetto, senza comportare nessuna differenza qualitativa.

d) PC Autorun, selezionare "include pc autorun on video CD", sbaffare Limiti rendering size of show 800 x 600, e ancora "Manual limit image resolution

128x1024, lato ds resolution "high resolution" e Quality "high quality"

| and the second  |                                                                                                    | All American and American American                                                                                               |
|-----------------|----------------------------------------------------------------------------------------------------|----------------------------------------------------------------------------------------------------|
| -               | Video CD - PC Autorun                                                                                                    |                                                                                                    |
| nus             | PC Autorun                                                                                                    | Protection                                                                                                    |
| Real Providence | <ul> <li>Include PC Autorun on Video CD</li> <li>Loop show forever (when there are no menus)</li> <li>Start PC Autorun maximized</li> </ul> | Limit days of usage to: 15 days                                                                                                  |
| Options         | Default Window Size<br>Default window size: 800 x 600<br>✓ Limit Rendering Size of Show                                                     | Registration Key:<br>This registration key will unlock your<br>executable and remove the limits.<br>(Leave blank for no prompt.) |
| torun           | Maximum rendering size: 800 x 600                                                                                                    | More Info URL:                                                                                                    |
| Con carr        | Limit Display Size of Images                                                                                                    | When your executable expires, a<br>user will see this text and may click                                                         |
|                 |                                                                                                    | it to visit the URL specified above.                                                                                             |

### 3.4 La masterizzazione

A questo punto inserire il cd nel masterizzatore, schiacciare tasto CREATE e aspettate che faccia tutto da solo.

Comunque si ha la possibilita' di masterizzare i progetti, che vengono salvati come files mpeg, semplicemente utilizzando Nero o Nero Vision, che dovrebbero per altro fornire un prodotto finito di qualità superiore. Personalmente spesso uso Nero Vision che a mio parere è semplice e offre opzioni di confezionamento interessanti, nonché il classico punto forte della masterizzazione ottimale.

#### 3.5 Conclusione

Usandolo spesso si scopriranno poi innumerevoli semplici opzioni. Ad esempio cliccando tra una foto l'altra nello spazio in basso a sn dove c'è un quadratino grigio,

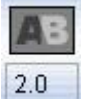

si aprira' tutta la serie delle transizioni, che potranno essere visionate semplicemente portandosi sopra con il mouse, potendo quindi personalizzarl a piacimento.

Si potranno inserire diapositive neutre o colorate all'inizio o alla fine o tra un'immagine e un'altra dove meglio si crede, da utilizzare per scrivere un testo, con tutti gli effetti gia' citati prima.

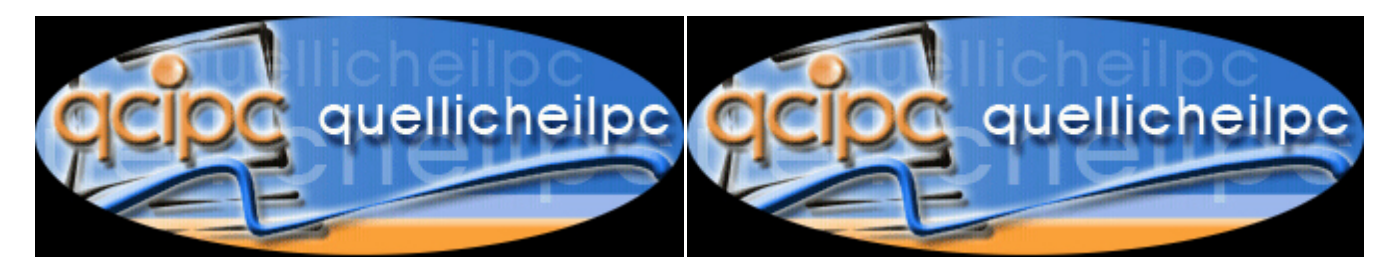

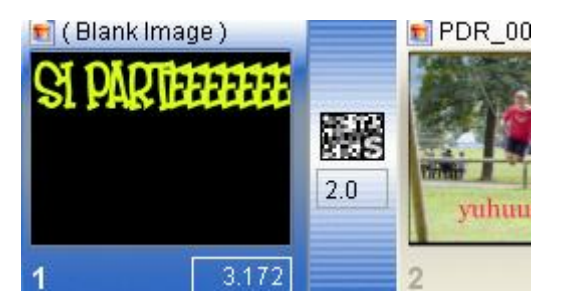

Si potranno inoltre inserire tra una fotografia e un'altra dei brevi filmati e altro ancora.

Traendo una conclusione personale potrei dire che Proshow Gold credo possa essere tranquillamente inserito tra i programmi ad uso non professionale di semplice utilizzo, pur offrendo caratteristiche avanzate nel confezionamento del pacchetto video. La masterizzazione in alcuni casi non è il suo forte, ma questo avviene spesso anche con altri programmi sia audio che video.

Saro' grato a chiunque fornirà informazioni su altri "segreti" legati alle opzioni esistenti, nonché a correggere errori o cattive interpretazioni di una funzione piuttosto che un'altra.

Buon divertimento !!!

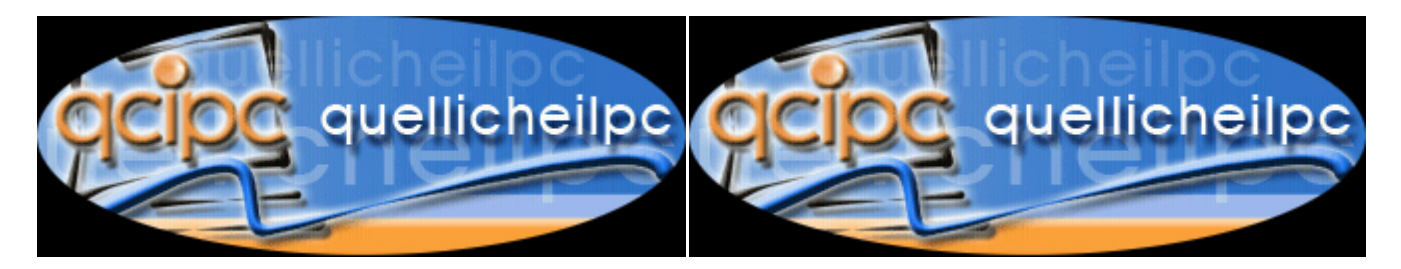

# 4 Dove incontrarci?

Se ti interessa imparare qualcosa di più, condividere le tue conoscenze con una comunità sempre in crescita, se hai bisogno di un aiuto in più o semplicemente vuoi passare un po' di tempo con noi....

Ti aspettiamo sul forum

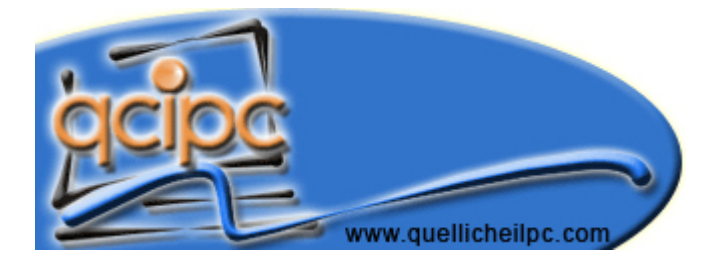

Vieni a trovarci, sarai sempre il benvenuto.

Ciao e a presto By Nash56